## 유페이퍼 검수 기준 2015.01.12 5012.01.13

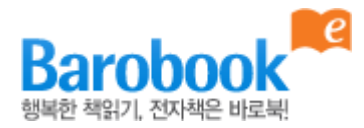

## 배포취지

유페이퍼는 회원님들이 제작하신 컨텐츠를 서비스함에 있어서 자주 발생하는 이슈들을 정리하 였습니다. 회원님들의 컨텐츠 제작에 참고해 주시기 바랍니다. 감사합니다.

| 01 EPUB 도서 기준 | 02 |
|---------------|----|
| 02 PDF 도서 기준  | 08 |
| 03 공통사항       | 10 |

1

# EPUB 도서 기준

#### 목차

- 목차(html)의 개수가 100개를 초과하면 다운로드 및 뷰잉 시에 문제가 발생되므 로 100개 이하로 줄여주시기 바랍니다.
- 설정하신 목차에 목차명이 없으면 승인이 거부됩니다.
- 내용이 없는 빈 목차(html)는 승인이 거부됩니다. 보충할 내용이 없는 목차는 목차명을 입력해 주시기 바랍니다.
- 유페이퍼는 목차를 3dps까지 지원합니다.

#### 크기

- EPUB파일 크기는 30MB, 각 목차(html)의 크기는 300KB이하여야 합니다.
- 사용하지 않는 태그나 폰트를 저장하여 파일 용량이 증가하고, 오류가 발생하는 현상을 지양해 주시기 바랍니다.

#### 중복

• 표지나 판권페이지가 중복으로 들어가 있는 경우 승인이 거부됩니다.

#### 〈 유페이퍼 PC 뷰어 〉

| 목차         | × |             |
|------------|---|-------------|
| Chapter 01 |   |             |
| 판권 페이지     |   |             |
| 목차         | _ | pocalypse   |
|            |   |             |
| 1          |   | Demigod     |
| 2          | _ |             |
| 3          |   | )ark Origin |
| 4          |   |             |
| 5          |   | 1           |
| 6          |   |             |
| 7          |   |             |
| 8          |   |             |
| 9          |   |             |
| 10         |   |             |
| 11         |   |             |
| 12         |   |             |
| 13         |   |             |
| 14         | ÷ |             |

#### 〈 웹에디터 화면 〉

| 전자책포털사이트<br>uPaper                                                                                 | 스타일 템플릿 미리보기                                                                                                    | 전자책 생성                                         |
|----------------------------------------------------------------------------------------------------|----------------------------------------------------------------------------------------------------|------------------------------------------------|
| (<br>_                                                                                             | afasfa                                                                                                    | 작업내용 저장                                        |
| 응 목차    승 삭제    종 판권      표지 페이지    승 슈apter01      한권 페이지    ···································· | B    I    I | : [王   ] [ · · · · · · · · · · · · · · · · · · |

 웹에디터에서 편집 시, 창을 넘어가더라도 Enter나 Shift+Enter를 누르지 마시고 이어서 글을 쓰셔야 됩니다. 위의 편집은 첫번째 줄 끝에 shift+Enter로 줄바꿈을 지정했고 두번째 줄 끝에 Enter로 지정한 것입니다. 뷰어로 확인하면 오른편과 같 이 잘못된 줄바꿈으로 나타납니다. 또한 표를 이미지로 첨부하지 않고, 단어 사이에 띄어쓰기를 여러 칸 사용해도 뷰어에서는 밀려 보입니다. 표는 이미지로 첨부하시 기 바랍니다.

〈 유페이퍼 PC 뷰어 〉 줄바꿈 오류 안녕하세요 유페이퍼입니다. 문단별, 문장별로 줄바 꿈을 수정해주시기 바랍니다. 그렇지 않은 경우 편 집이 완료되지 않아 가독성에 문제가 발생합니 다. 1/2

- 웹에디터 사용 시 오류가 발견되면 해당 오류 화면을 캡처하여 고객센터 메일(<u>help@upaper.net</u>)로 보내주시기 바랍니다.
- 외부에서 제작한 EPUB도서는 웹에디터에서 판매신청할 때 적합성 검사에 통과하지 못할 수 있습니다. 먼저 <u>http://validator.idpf.org/</u>에 서 적합성 검사를 확인 후 업로드 해주시기 바랍니다.

적합성 검사

- 텍스트 크기를 pt 혹은 px와 같은 고정값이 아닌 em 혹은 %와 같은 상대값으로 설정하시기 바랍니다.
- 외부에서 도서 제작 시 (xml:lang="ko") 혹은 (xml:lang="en") 등의 언어설정을 권합니다.
- 폰트 컬러를 블랙(color:#000000)으로 지정하면 야간모드에서 글자가 보이지 않으므로 승인이 거부됩니다.
- 중국어 도서의 경우, 일부 제휴사에서 간자체를 인식 못하므로 번체 사용을 권합니다.
- li, ul 태그, 웹에디터 아이콘( 📃 \Xi )은 일부 제휴사의 뷰어에서 정상적으로 작동하지 않아 제휴사에 상용이 거부될 수 있습니다.

태그

- 외부에서 제작한 도서를 웹에디터에 업로드 후 '편집'을 하시면 표지가 중복으로 생기게 됩니다. 한 개를 꼭 삭제해 주시기 바랍니다.
- 이미지는 CMYK가 아닌 RGB 사용해야 합니다 . CMYK 사용 시 일부 안드로이드에서 이미지가 정상적으로 노출되지 않습니다.

이미지

• 먼저 유페이퍼 홈페이지에서 All Constructions Viewer Download 를 클릭하여 뷰어를 설치합니다. 설치 후 웹에디터로 들어가 해당 도서 아래의 '다운' 을 클릭하면 뷰어프로그램을 통해 열어볼 수 있습니다.

Ľ)

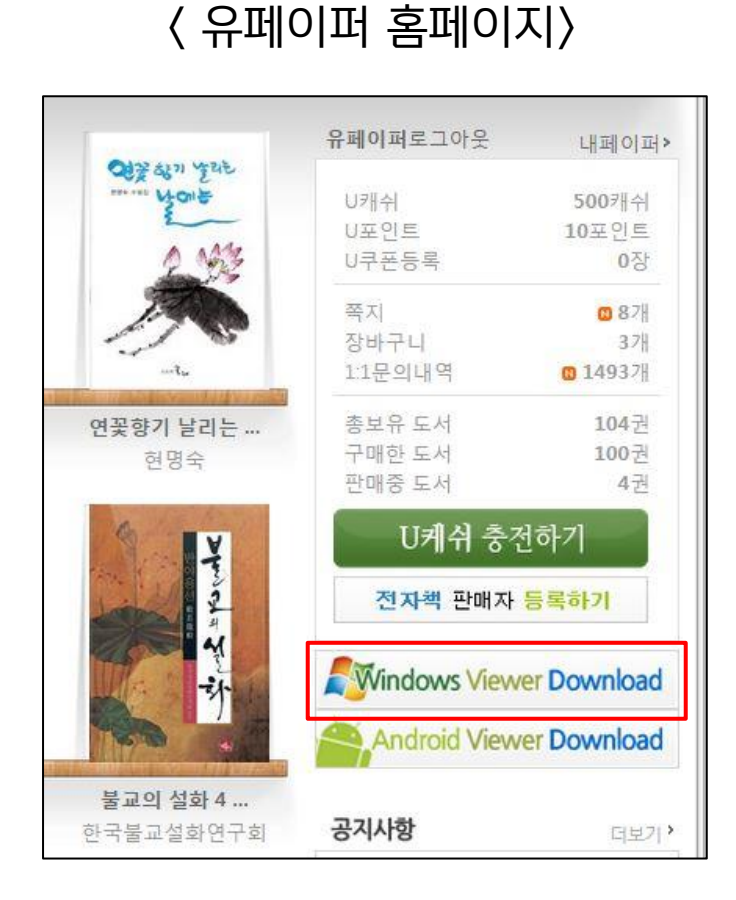

〈웹에디터 화면〉

| ~ 답장한 전세역                                                                                                    | 제작전표 인지역 | 컨데데지 전자국 |          | 2.5 | শঙ্গ  |
|----------------------------------------------------------------------------------------------------|----------|----------|----------|-----|-------|
|                                                                                                    |          |          | 모든 파일 타입 | ۲   | 전체 보기 |
| EPUB 승인거부                                                                                                    |          |          |          |     |       |
|                                                                                                    |          |          |          |     |       |
| The second second second second second second second second second second second second second second second se |          |          |          |     |       |
| I MAL                                                                                                    |          |          |          |     |       |
| () () () () () () () () () () () () () (                                                                        |          |          |          |     |       |
| test                                                                                                    |          |          |          |     |       |
| test                                                                                                    |          |          |          |     |       |

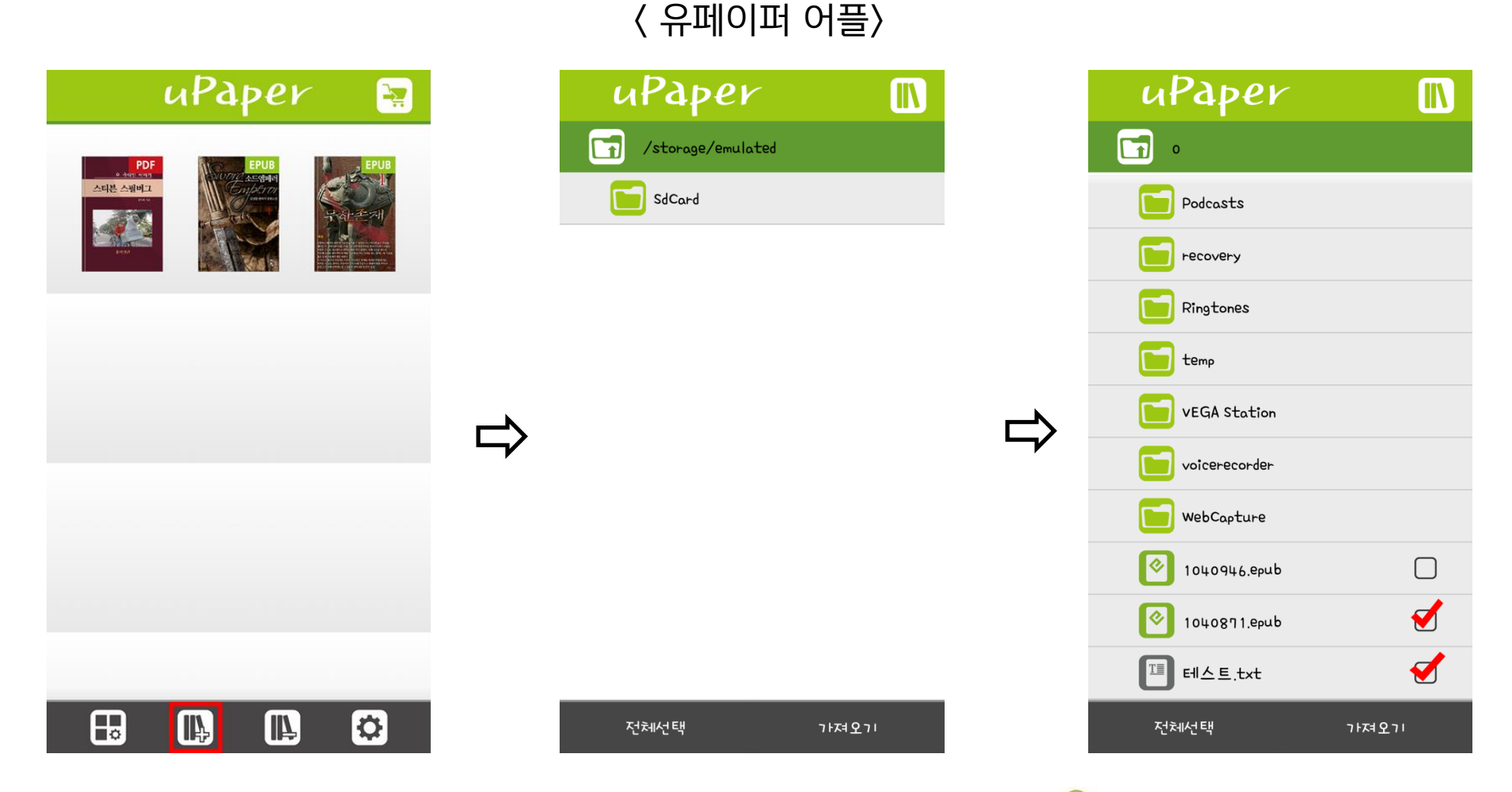

 스마트폰과 PC를 연결해 EPUB파일을 스마트폰에 복사합니다. 복사가 완료되면 유페이퍼 어플( )을 실행합니다(유페이퍼 어플은 play 스토어에서 '유페이퍼'를 검색하여 다운받으실 수 있습니다). 유페이퍼 어플을 실행 후 하단의 +아이콘을 클릭합니다. 화면에서 복사 한 EPUB파일 이름을 찾아 선택 후 하단의 '가져오기'를 클릭하시면 스마트폰에서 도서를 보실 수 있습니다.

# PDF 도서 기준

#### 형식

- PDF파일 내에 각 소제목으로 이동할 수 있는 목차(책갈피)가 설정되어 있어 야 합니다.
  Acrobat Professional 과 같은 PDF 편집 프로그램을 이용하여 목차(책갈 피) 기능을 설정할 수 있습니다.
- 텍스트가 살아있는 텍스트 PDF여야 합니다.
  마우스로 드래그했을 때, 정상적으로 선택되며 텍스트가 깨지지 않은 상태여
  야 합니다. 텍스트 깨짐 확인은 드래그한 내용을 복사하여 메모장에 붙여 넣
  었을 때 정상적으로 나타나는지로 확인 가능합니다.
- 공백 페이지가 2장 이상 삽입된 경우 삭제 바랍니다.
- PDF 파일에 페이지 수를 기입해 주시기 바랍니다.
- 양면 페이지 PDF, 제단선이 있는 인쇄용 PDF는 승인이 거절됩니다.
- 가로화면 PDF는 일부 제휴사에 상용이 거부될 수 있습니다.
- 보안이 설정되어 있는 PDF는 보안해제를 해주시기 바랍니다.

#### 크기

• PDF 파일 크기는 50MB 이하여야 합니다

#### 〈 유페이퍼 PC 뷰어 〉

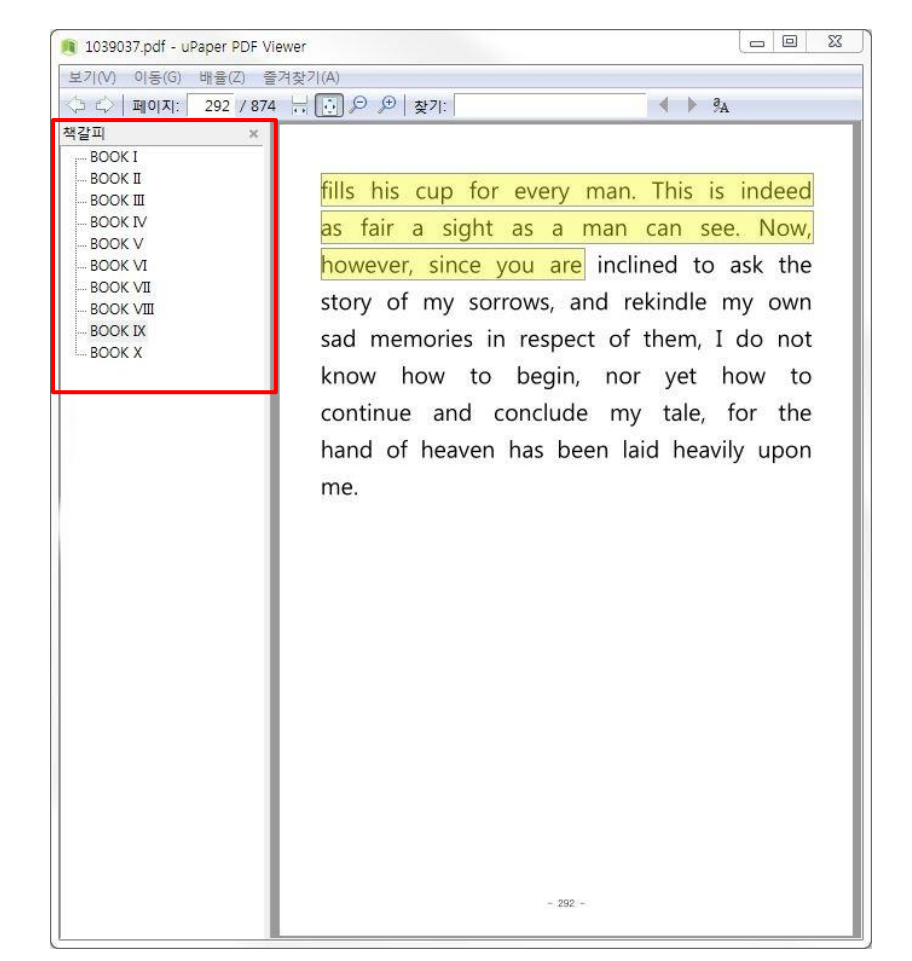

03

# EPUB과 PDF 도서의 공통사항

#### 표지

- 표지에 도서명, 저자명, 출판사명은 필수 요소입니다.
- 표지는 가로 700px / 세로 1000px 사이즈가 유페이퍼 뷰어에 적합하며, 가로사 이즈 기준으로 600px이상 1000px이내에서 설정해주시기 바랍니다.
- 성인 도서는 '19세 미만 구독 불가' 빨간 띠지 를 삽입해 주시기 바랍니다.
- EPUB과 PDF 모두 파일 첫 장에는 표지가 있어야 합니다.

#### 판권

- EPUB, PDF 파일 내부에는 판권이 있어야 합니다.
- 도서명, 저자명, 출판사명, 출간일, 정가는 반드시 포함되어야 합니다.
- 판권은 독자의 가독성을 위해 가급적 도서 마지막에 설정해 주시기 바랍니다.

#### 가격

- 도서 종류에 따라 가격설정은 상이하나, 정가를 10,000원 이상으로 하시려면 글 자수 10만자 이상, 7,000원 이상은 5만자 이상의 분량이어야 합니다.
- 기존에 판매중인 도서의 정가 인상은 기존 정가의 30%내에서 가능합니다.
- 한국출판문화진흥원의 '도서정가제'를 참고해 주시기 바랍니다.

#### 〈표지 예시 〉

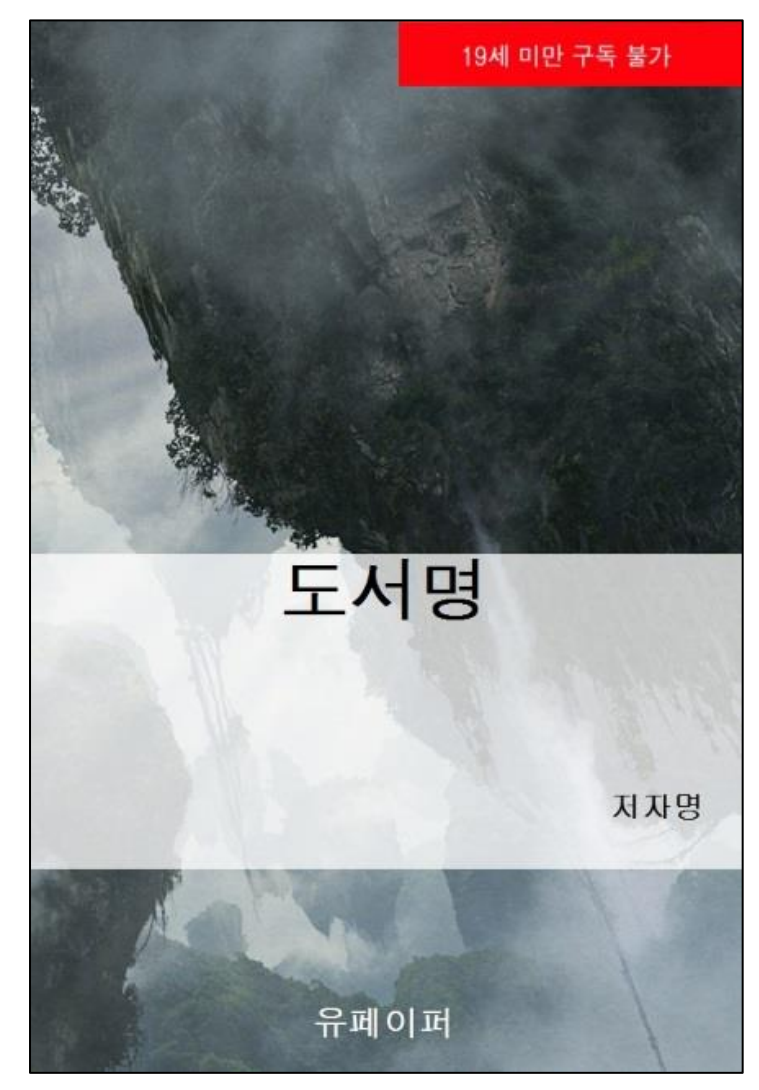

#### 공통된 승인 거절 기준

- 이미 판매중인 도서를 중복으로 판매신청하면 승인이 거절됩니다.
- 미완성작, 편집이 덜 된 도서, 테스트 도서는 승인이 거절됩니다.
- 출판사가 아닌 개인인 경우, 출판사명이 '유페이퍼'여야 합니다. (출판사/인쇄사 검색시스템)에 검색되지 않는 출판사명은 승인거절)
- 도서소개, 저자소개의 분량은 4000bytes 이내로 조정해주시기 바랍니다.

#### 참고사항

- 동일한 도서를 PDF와 EPUB으로 판매하실 경우, 도서명, 저자명, 정가 등이 동일해야 합니다.
- 등급과 가격 설정은 제공자의 책임과 권한이나. 판단에 따라 수정을 요청할 수 있습니다.
- 간행물윤리위원회(<u>www.kpec.or.kr</u>)의 〈<u>심의대상 및 심의기준</u>〉에 의거하여 승인을 거절하거나 수정요청을 할 수 있습니다.
- 직거래 제휴사를 중복 판매 신청하지 않게 주의해 주시기 바랍니다.
- 판매중인 도서를 수정하여 재판매신청 하시면 보름간의 판매대기 기간이 발생합니다.

#### 판매신청 하기 전 마지막으로 확인하기

- 표지는 제대로 들어가 있는가
- 목차의 이름은 제대로 들어가 있는가
- 판권의 내용은 올바르게 들어가 있는가
- 오탈자를 포함한 본문의 편집은 완료되었는가

#### 제휴사 전송 기준 안내

- 한국이퍼브(Yes24, 알라딘, 반디앤루니스)는 EPUB과 PDF파일 중 한가지 포맷만 판매합니다.
- 교보문고는 EPUB과 PDF파일을 함께 판매하는 게 가능합니다. 또한 기본적으로 출판사명은 '유페이퍼'로 판매됩니다.
- 아이북스와 오버드라이브 등 몇몇 제휴사는 제휴사의 전송절차와 기준에 따라 전송기간이 오래 걸리며, 상용이 거부될 수 있습니다.
- 네이버는 성인도서, 분량이 적은 도서, 표지가 네이버 기준에 미치지 못하는 도서는 판매가 불가합니다.
- 판매중지 신청 후에도 B2B 전자도서관은 특성상 2~3개월의 판매유예기간이 존재합니다.
- 특정 제휴사 판매 홍보가 삽입된 도서는 다른 제휴사에서 상용이 보류될 수 있습니다.

• ISBN 발급 신청 절차 : http://seoji.nl.go.kr/front/isbn/info/page2\_1\_1.jsp

• ECN 발급 신청 절차 : 유페이퍼 웹에디터 'ECN 발급 신청'

• KT올레마켓이북은 바로북에 판매중인 도서 혹은 판매예정인 도서에 한해서 판매 가능합니다

• 유페이퍼와 바로북에 판매하시려면 ISBN 혹은 ECN이 있어야 하며 네이버를 비롯한 일부 제휴사는 ISBN만을 판매에 허용합니다.

### ISBN or FCN

#### 저작권

• 제공자는 등록하는 저작물과 관련하여 권리 침해 등의 이유로 제3자로부터 바로북에 대한 부당한 청구, 제소 등을 받을 경우, 제공자의 비용 으로 방어하고. 문제를 해결하여 바로북을 면책시켜야 합니다. 바로북이 바로북의 비용으로 문제를 해결하였을 경우. 제공자는 바로북에게 그에 따른 일체의 비용을 지급하여야 합니다.

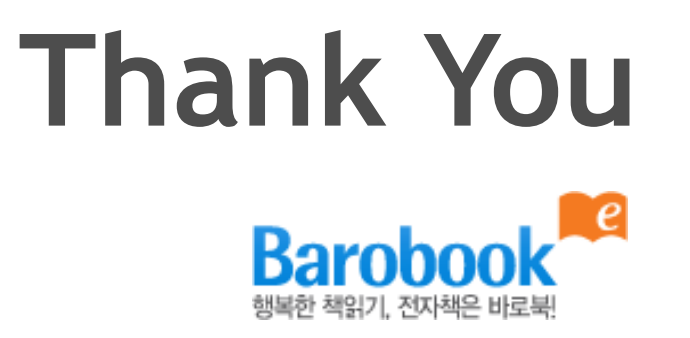

문의사항이 있으시면 고객센터(<u>help@upaper.net</u>)로 문의주시기 바랍니다.